CREALITY

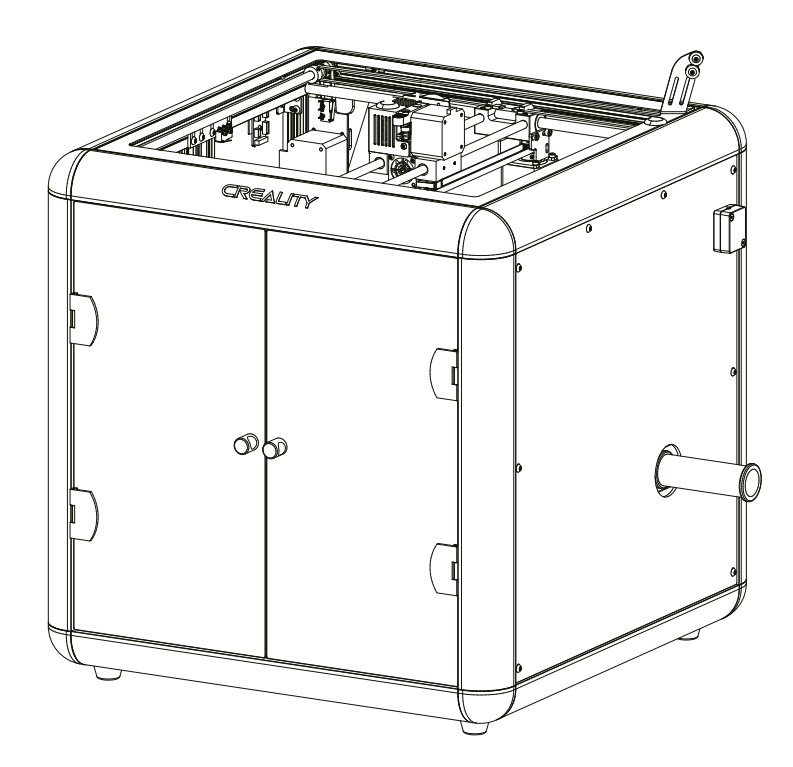

# 3D Tiskárna Sermoon D1

Uživatelský manuál

Vážený zákazníku,

děkujeme Vám za zakoupení našeho produktu. Prosíme, pečlivě si přečtěte následující instrukce před prvním použitím a uživatelský manuál si uschovejte pro pozdější užití. Zejména dbejte na bezpečnostní pokyny. Pokud máte jakékoliv dotazy či připomínky ohledně přístroje, prosíme, obraťte se na zákaznickou linku.

www.alza.cz/kontakt

*Dovozce* Alza.cz a.s., Jankovcova 1522/53, Holešovice, 170 00 Praha 7, <u>www.alza.cz</u>

### Poznámky

- Nepoužívejte tiskárnu jiným způsobem, než je popsáno, aby nedošlo ke zranění osob nebo poškození majetku.
- Neumisťujte zařízení do blízkosti zdrojů tepla nebo hořlavých či výbušných předmětů. Doporučujeme jej umístit do dobře větraného a málo prašného prostředí.
- Nevystavujte zařízení prudkým vibracím nebo nestabilnímu povrchu, protože by to mohlo způsobit špatnou kvalitu tisku.
- Použijte prosím doporučené filamenty, abyste zabránili zablokování extruderu a poškození zařízení.
- Nepoužívejte jiný napájecí kabel než ten, který je součástí dodávky. Vždy používejte uzemněnou tří kolíkovou zásuvku.
- Během provozu se nedotýkejte trysky nebo vyhřívané desky, protože by mohly být horké. Během používání udržujte ruce mimo zařízení, aby nedošlo k popálení nebo zranění osob.
- Při práci se zařízením nenoste rukavice ani volný oděv. Takové oblečení se může zamotat do pohyblivých částí, což může vést k popáleninám, možnému zranění nebo poškození zařízení.
- Po tisku použijte dodané nástroje k vyčištění filamentu na trysce, dokud je ještě horká. Nedotýkejte se trysky rukama přímo.
- Zařízení často čistěte. Při čištění vždy vypněte napájení a otřete zařízení suchým hadříkem, abyste odstranili nečistoty. Před každým tiskem očistěte rám a kolejnici čističem na sklo nebo izopropylalkoholem, abyste dosáhli konzistentních výsledků.
- Děti do 10 let by neměly zařízení používat bez dozoru
- Toto zařízení je vybaveno bezpečnostním ochranným mechanismem. Během spouštění nepohybujte mechanismem trysky a tiskové platformy, jinak se zařízení kvůli bezpečnosti automaticky vypne.
- Uživatelé musí dodržovat příslušné národní a regionální zákony, předpisy a etické kodexy.

# Představení produktu

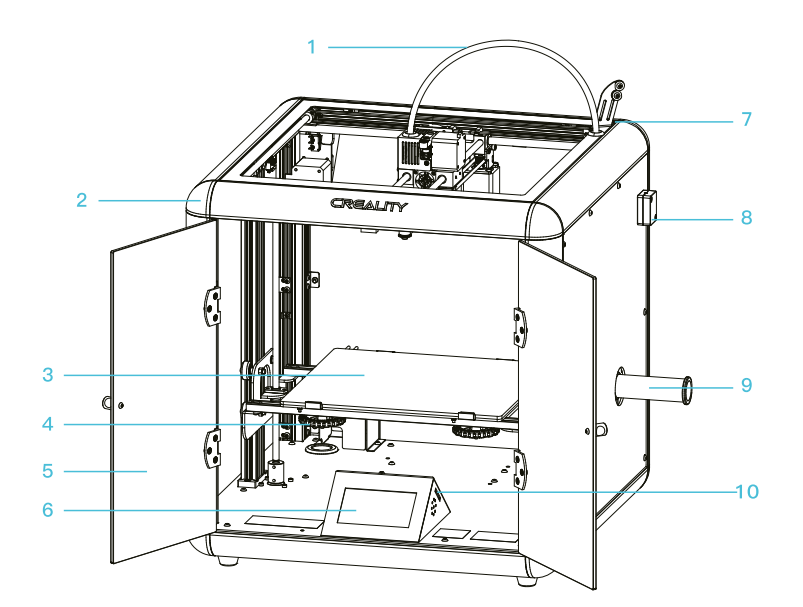

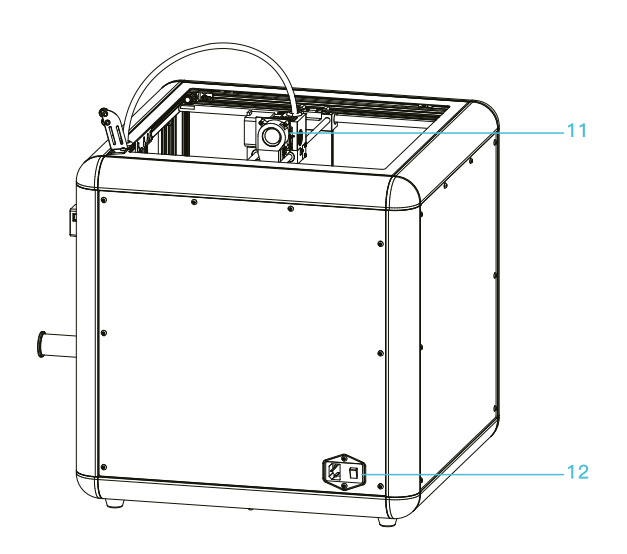

| <b>1</b> Trubka            | <b>5</b> Přední dvířka   | <b>9</b> Držák cívky         |
|----------------------------|--------------------------|------------------------------|
| <b>2</b> Kryt profilu      | <b>6</b> Displej         | <b>10</b> Slot pro paměťovou |
|                            |                          | kartu                        |
| <b>3</b> Tisková platforma | <b>7</b> Držák filamentu | <b>11</b> Sestava trysky     |
| 4 Vyrovnávací matice       | 8 Základna filamentu     | <b>12</b> Zdroj napájení     |

### Parametry

| Model                     | Sermoon D1                |  |  |
|---------------------------|---------------------------|--|--|
| Velikost tisku            | 280*260*310mm             |  |  |
| Technologie formování     | FDM                       |  |  |
| Počet trysek              | 1                         |  |  |
| Tloušťka řezu             | 0.1mm-0.4mm               |  |  |
| Průměr trysky             | Standardní 0.4mm          |  |  |
| Přesnost                  | ±0.1mm                    |  |  |
| Filament                  | PLA/ABS                   |  |  |
| Formát souboru            | STL/OBJ/AMF               |  |  |
| Přenos souboru            | USB/Paměťová karta        |  |  |
| Krájecí Software          | Creality Slicer/Cura/     |  |  |
|                           | Repetier-Host/Simplify 3D |  |  |
| Jmenovité napětí          | Vstup: AC100-240V 50/60Hz |  |  |
|                           | Výstup: DC 24V            |  |  |
| Jmenovité napětí          |                           |  |  |
| Teplota tiskové platformy | ≼100°C                    |  |  |
| Teplota trysky            | ≤250°C                    |  |  |
| Obnovení tisku            | Ano                       |  |  |

| Obiloveni Lisku    | Allo                        |  |
|--------------------|-----------------------------|--|
| Detektor filamentu | Ano                         |  |
| Jazyk              | čínština/angličtina         |  |
| Operační systém    | Windows XP/7/8/10 MAC/Linux |  |
| Dychloct ticky     |                             |  |

Rychlost tisku

≤180mm/s, normální 30-60mm/s

## Nářadí

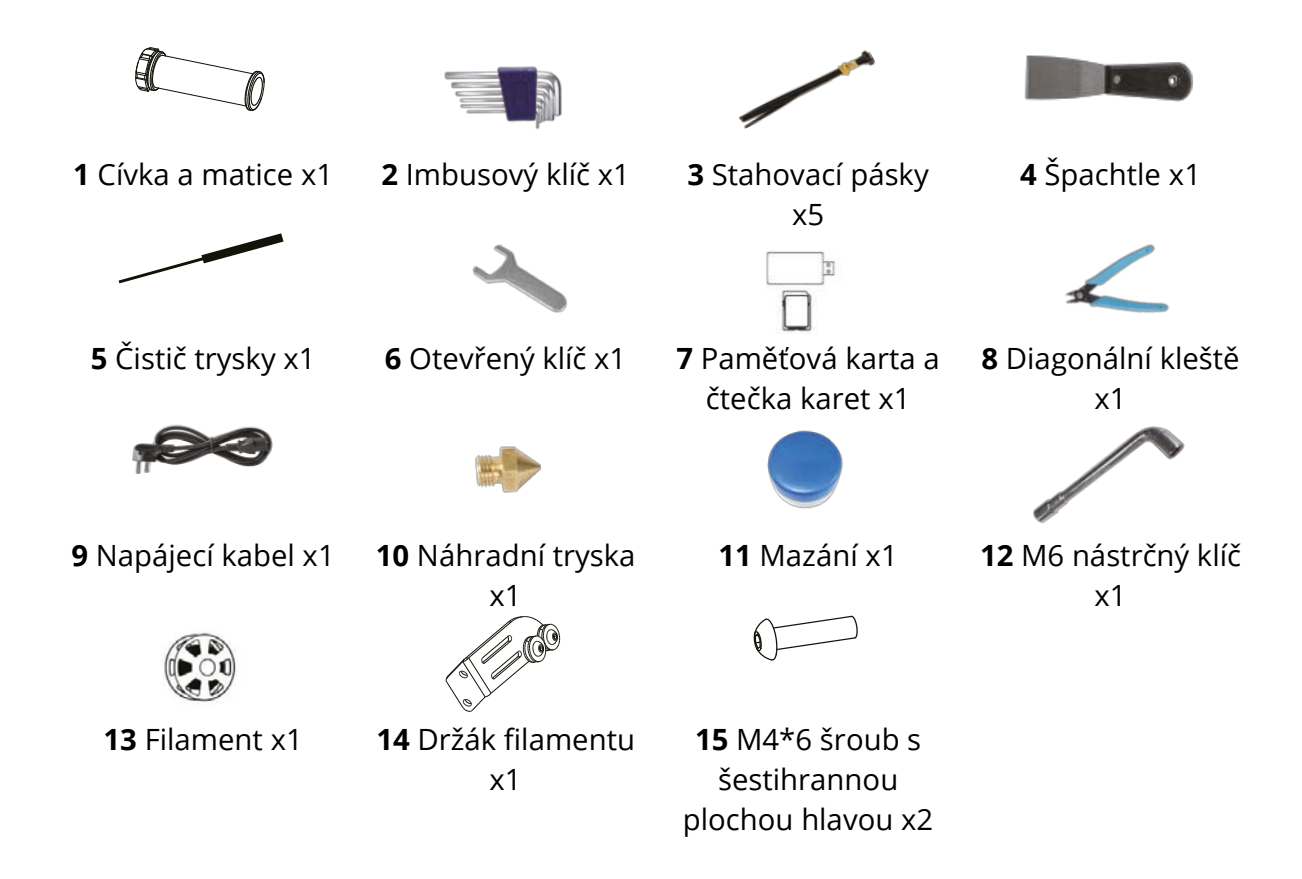

Tip: Výše uvedené ilustrace slouží pouze pro informaci, odkažte se na skutečné nářadí!

### Instalace cívky, držáku filamentu, napájecího kabelu

1. Otevřete přední dvířka, ručně otočte matici, projděte cívkou otvorem (jak ukazuje obrázek 1) a pevně matici a zajistěte.

- 2. Nainstalujte držák filamentu pomocí šroubů M4 \* 6, jak ukazuje obrázek;
- 3. Připojte napájecí kabel.

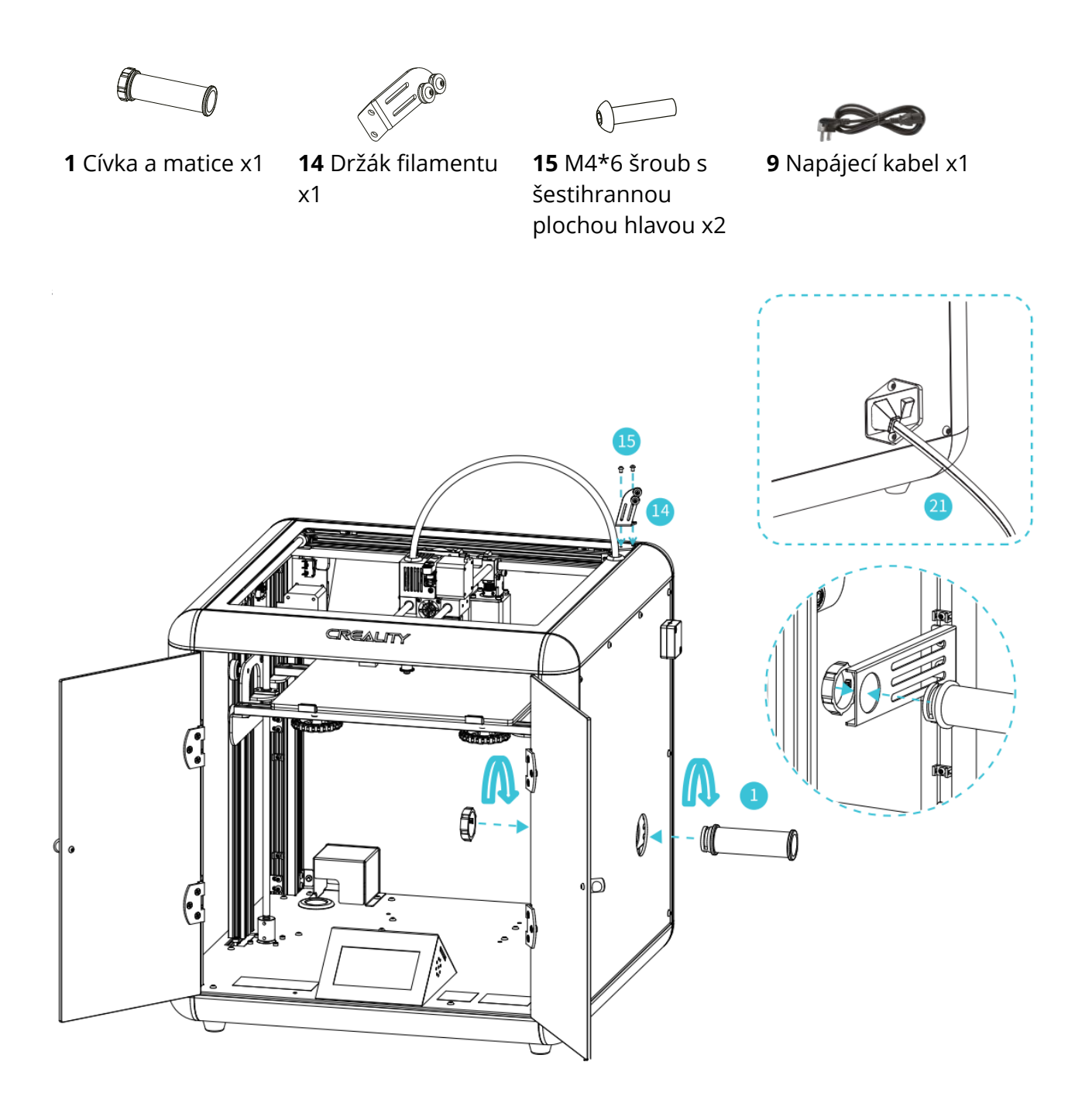

### Vyrovnání platformy

-Ò

Zvolte "Nastavení" - "Vyrovnání" - "Vyrovnání AUX" a klikněte①/②/③/④/⑤

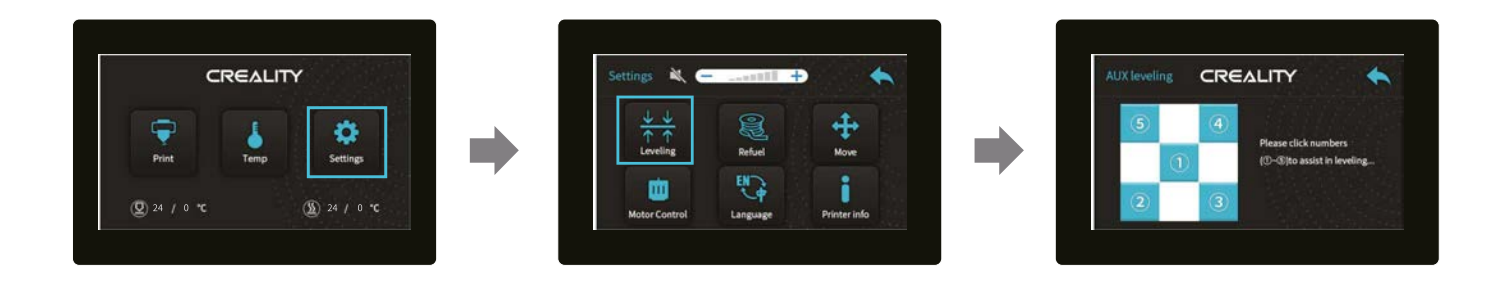

Poznámka: Informace o uživatelském rozhraní slouží pouze pro informaci, skutečné uživatelské rozhraní se může lišit.

Přesuňte trysku blízko horní části vyrovnávací matice, otočte jí doleva nebo doprava, aby vzdálenost mezi tryskou a platformou měla tloušťku jako kus papíru A4. Vyrovnejte všechny čtyři rohy a kliknutím na ① proveďte ověření, zda je mezera mezi tryskou a platformou správná nebo ne.

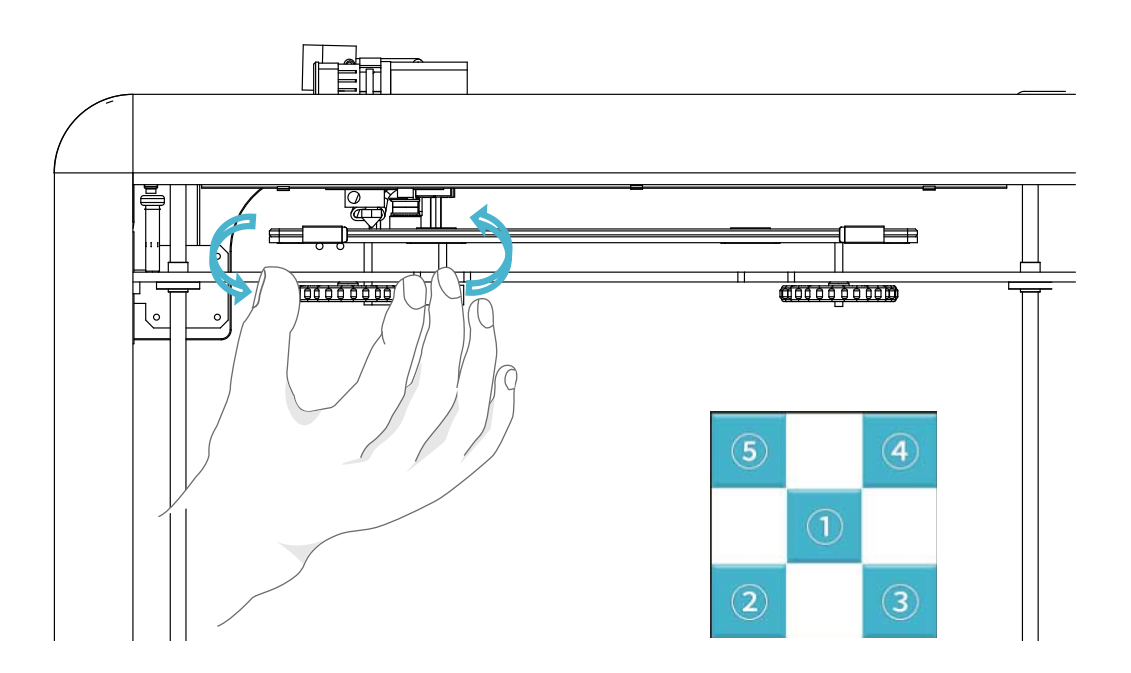

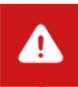

|  | 🚫<br>Tryska je příliš daleko od<br>platformy.                                |
|--|------------------------------------------------------------------------------|
|  | Silament se vytlačuje<br>rovnoměrně, pouze se lepí<br>na plošinu.            |
|  | Tryska je příliš blízko k<br>plošině a filament není<br>dostatečně vytlačen. |

Při úpravě použijte kus papíru A4 (standardní papír do tiskárny) a ujistěte se, že tryska papír lehce poškrábe. Dokončete nastavení matice ve všech 4 rozích. V případě potřeby opakujte výše uvedené kroky 1–2krát. Pokračujte v nastavování, dokud z trysky nebude na papír A4 kladen lehký odpor.

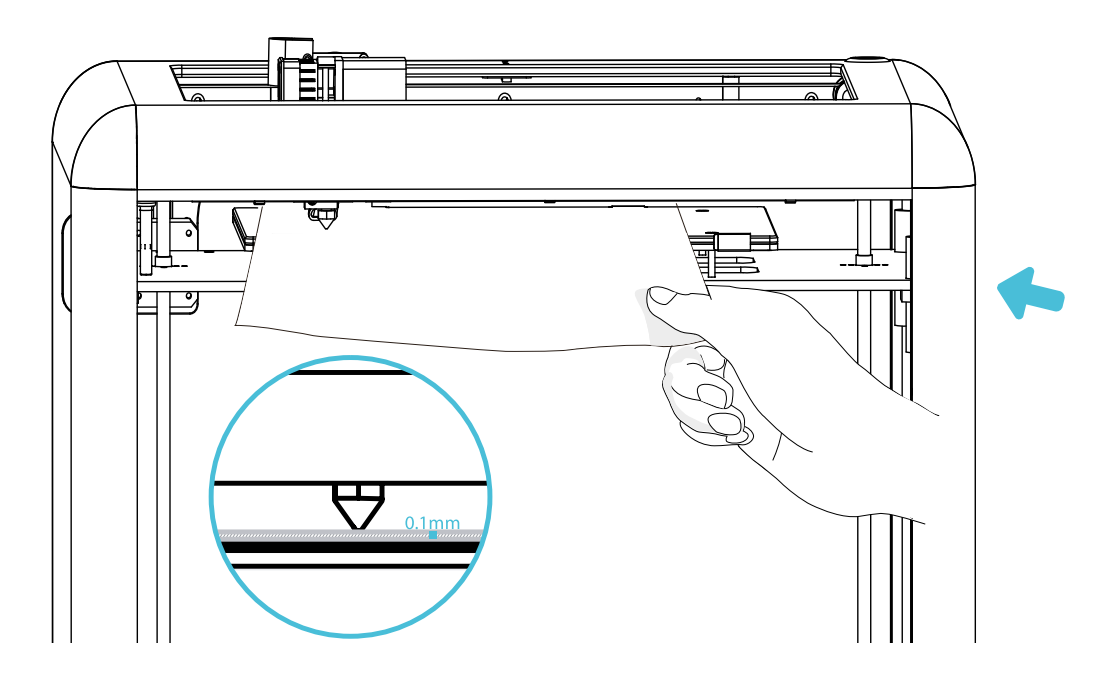

### Předehřev

#### Metoda 1

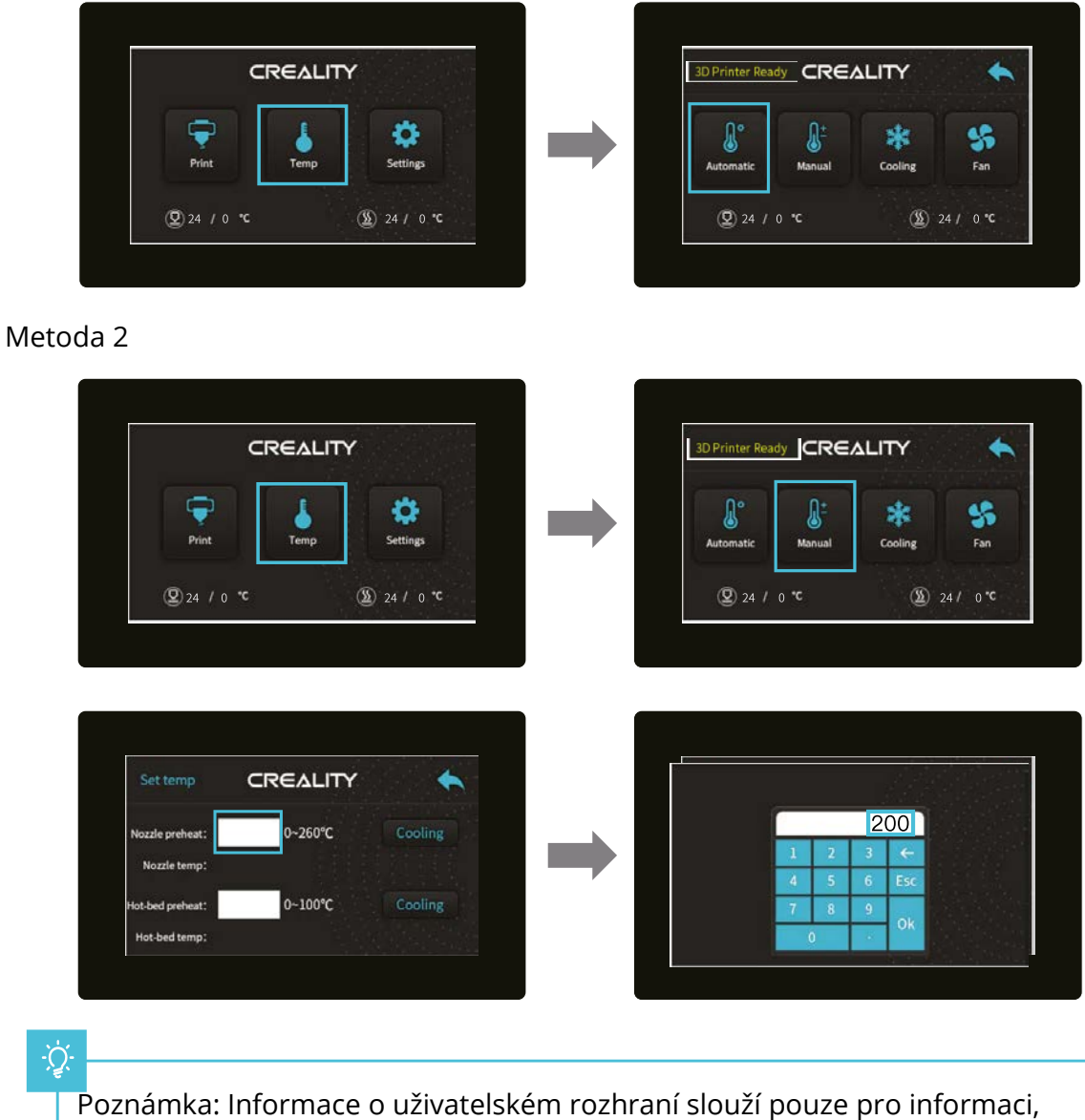

skutečné uživatelské rozhraní se může lišit.

Počkejte, až teplota stoupne a zavěste filament na držák.

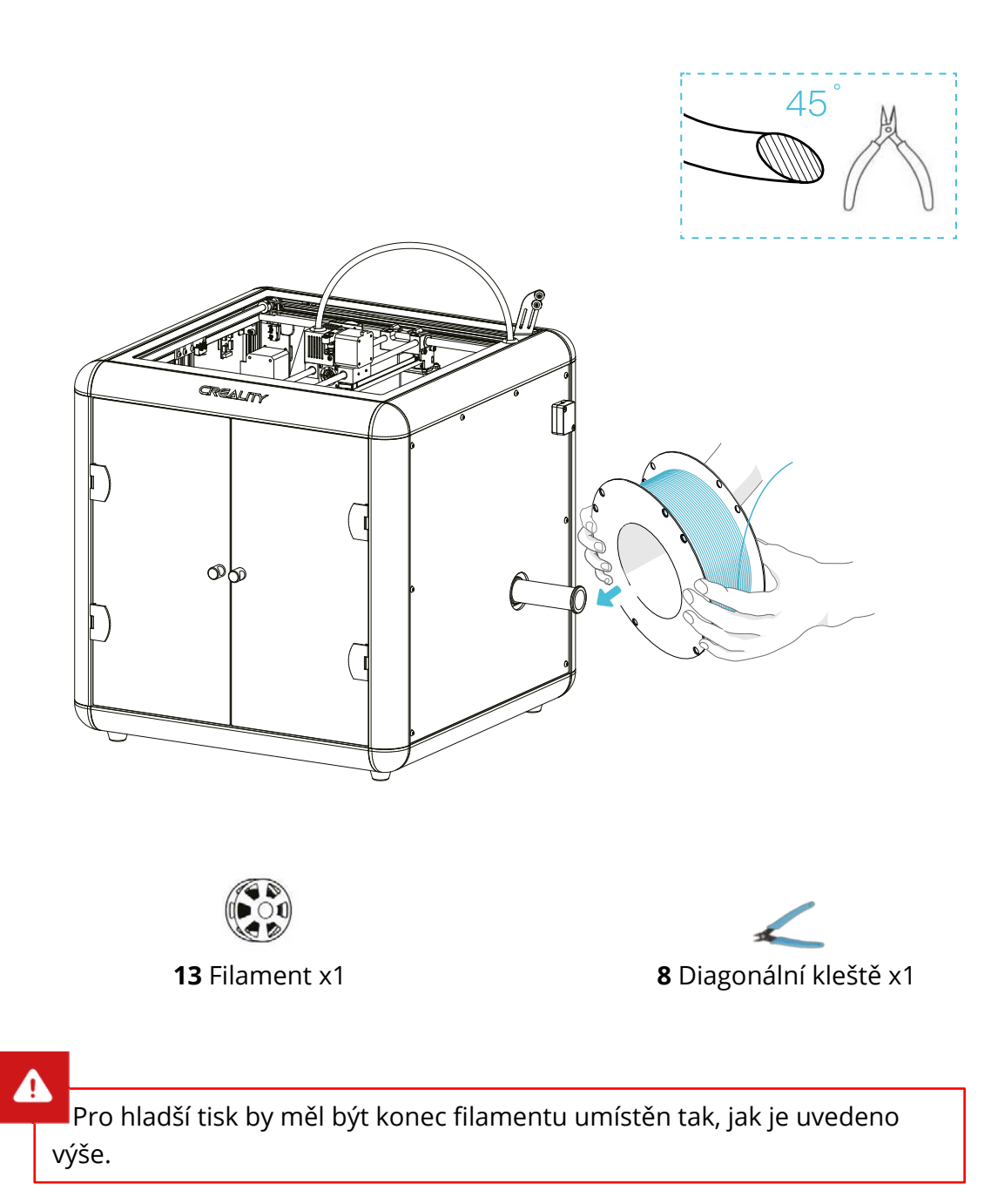

### Vložení filamentu

Vložte filament do detektoru, protáhněte oběma kolečky držáku a poté zasuňte rychlospojku. Když teplota dosáhne cílové teploty, stiskněte pružinu extruderu. Vložte filament do malého vytlačovaného otvoru až do polohy trysky. Když filament vychází z trysky, znamená to, že byl filament úspěšně vložen.

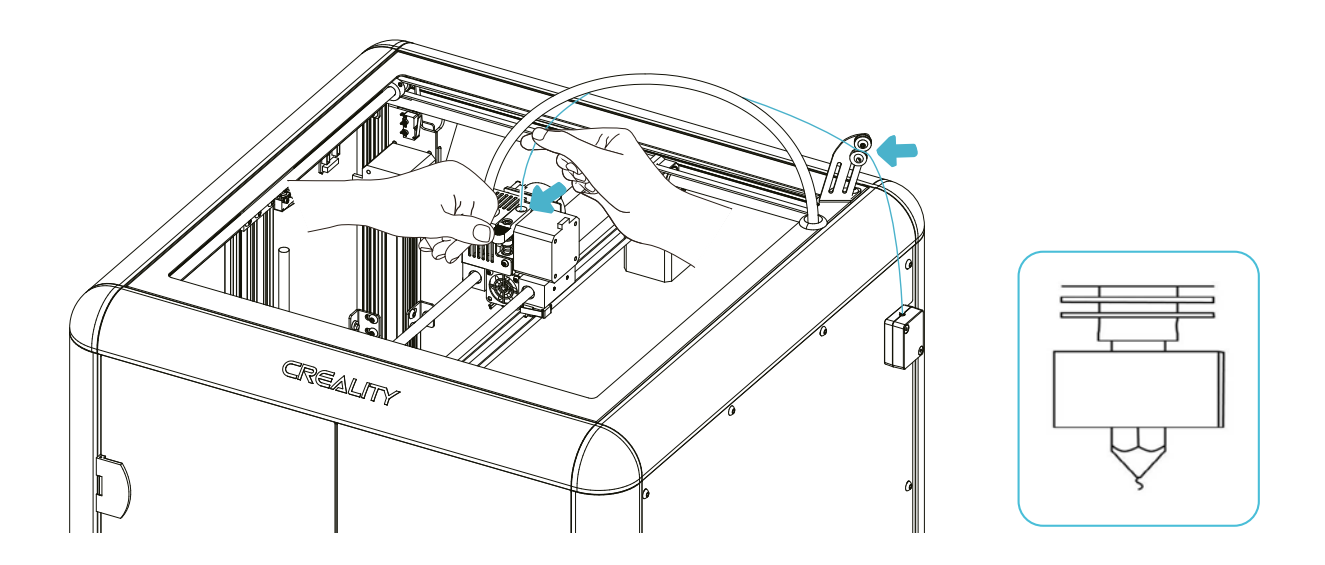

#### Tipy: Jak vyměnit filament?

- 1. Odřízněte filament poblíž extruderu a pomalu přivádějte nový.
- 2. Po předehřátí trysky zatlačte filament trochu dopředu, rychle ho vytáhněte a poté vložte nový.

### Začínáme tisknout

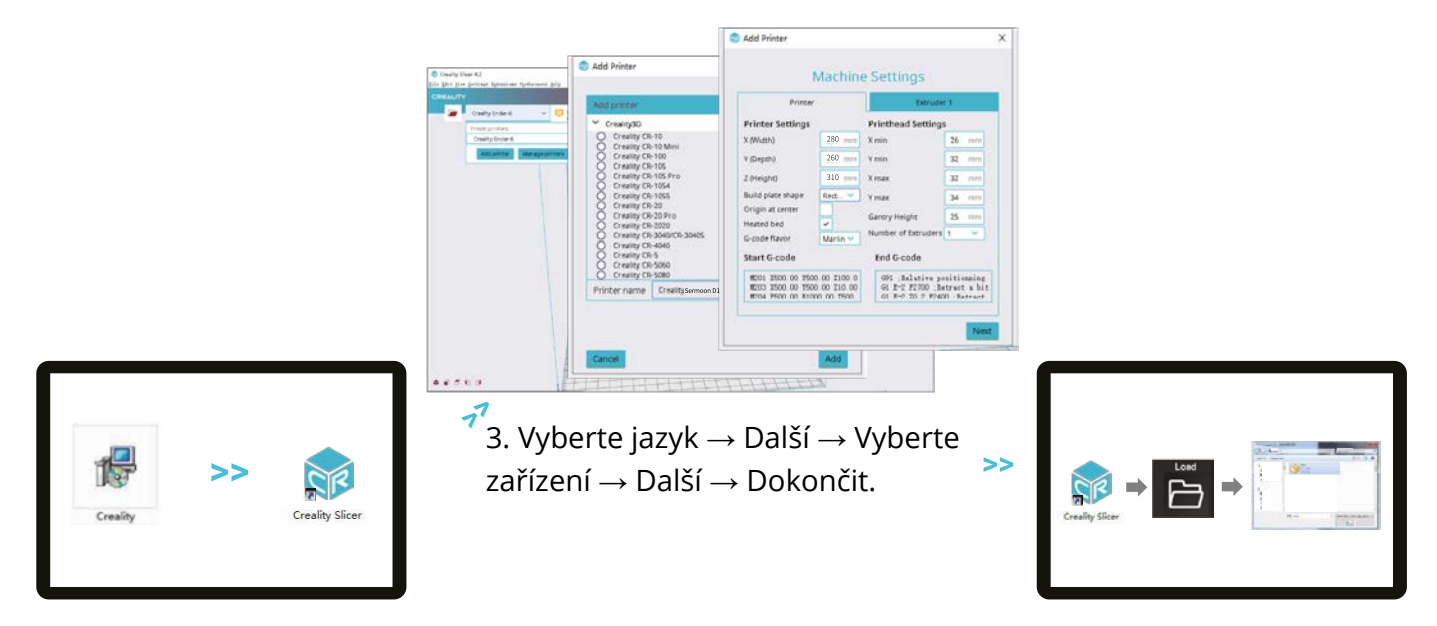

- 1. Poklepáním nainstalujte software
- 4. Otevřete průřez Creality 3D  $\rightarrow$
- 2. Poklepáním otevřete software

Načtěte (soubor)  $\rightarrow$  Vyberte soubor

### Začínáme tisknout

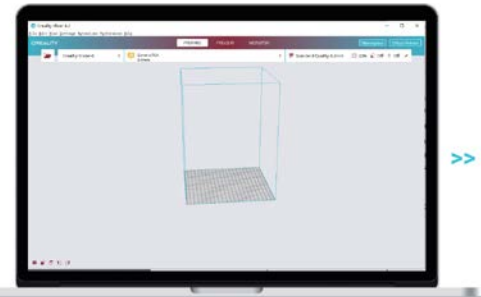

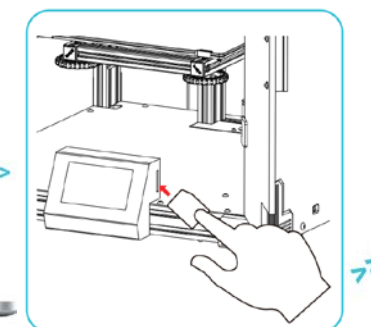

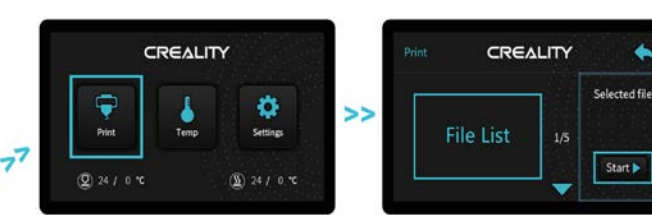

5. Vytvořte G-kód a uložte Soubor gcode na paměťovou kartu.

- Vložte paměťovou kartu-> Tisk-> Vyberte soubor, který chcete vytisknout.
  - Poznámka: Podrobnosti o pokynech k softwaru naleznete v jeho příručce na paměťové kartě!
- Názvy souborů musí být latinská písmena nebo číslice, nikoli čínské znaky nebo jiné speciální symboly.

### Zapojení obvodu

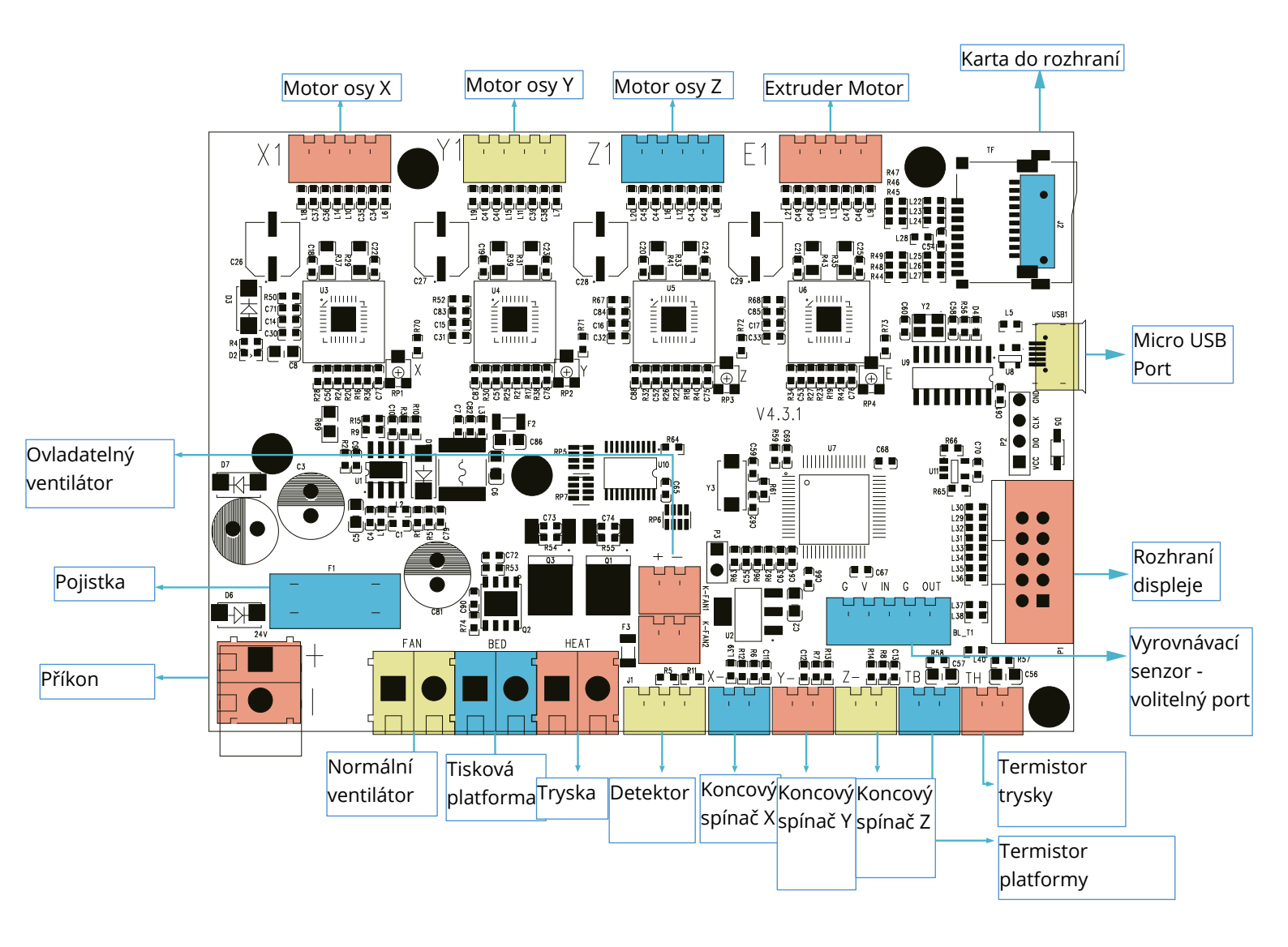

### Řešení problémů

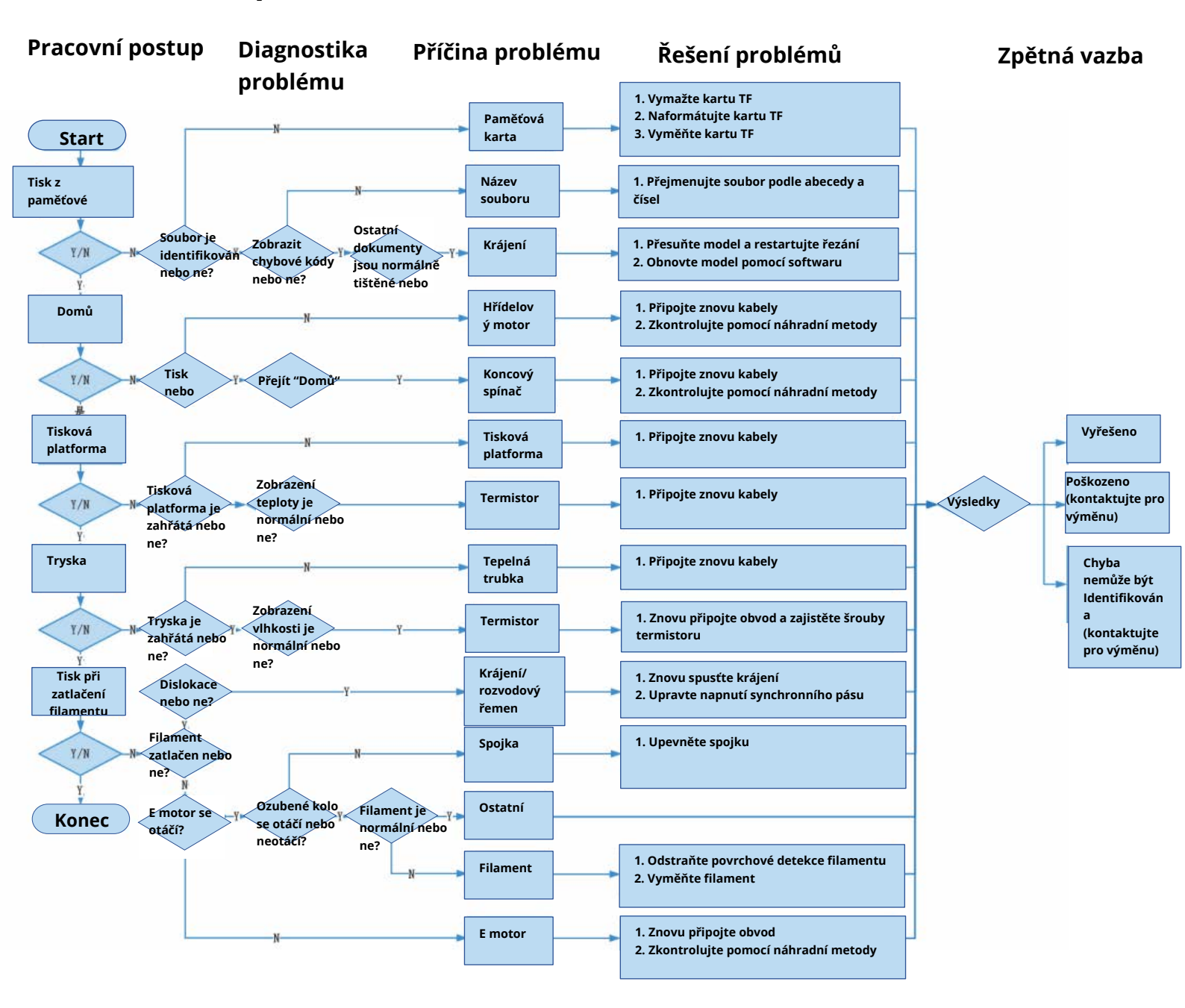